#### Auto Generation of E-Way Bill from BUSY

#### **Overview**

Manual generation & printing of E-Way Bill includes various steps which becomes a time consuming process. To simplify this process of generating E-Way Bill, BUSY has introduced *Auto Generation of E-Way Bill* option. With *Auto Generation of E-Way Bill* option, you can automatically generate and print E-Way Bill from BUSY at the time of saving the voucher. E-Way Bill No. will be then automatically updated in corresponding voucher and you can print invoice and E-Way Bill from there only.

#### **Generate & Print E-Way Bill Automatically**

To generate & print E-Way Bill automatically from BUSY, following steps need to be followed:

#### Step 1: Configure Auto Generation of E-Way Bill

To configure Auto Generation of E-Way Bill go to: Administration  $\rightarrow$  Configuration  $\rightarrow$ Features/Option  $\rightarrow$  GST/VAT tab. On clicking GST/VAT tab, a GST/VAT window appears. In GST/VAT window, specify 'Y' under E-Way Bill Required option and click Configure button. On clicking Configure button, an E-Way Bill Configuration window appears. Given below is a screenshot of E-Way Bill Configuration window:

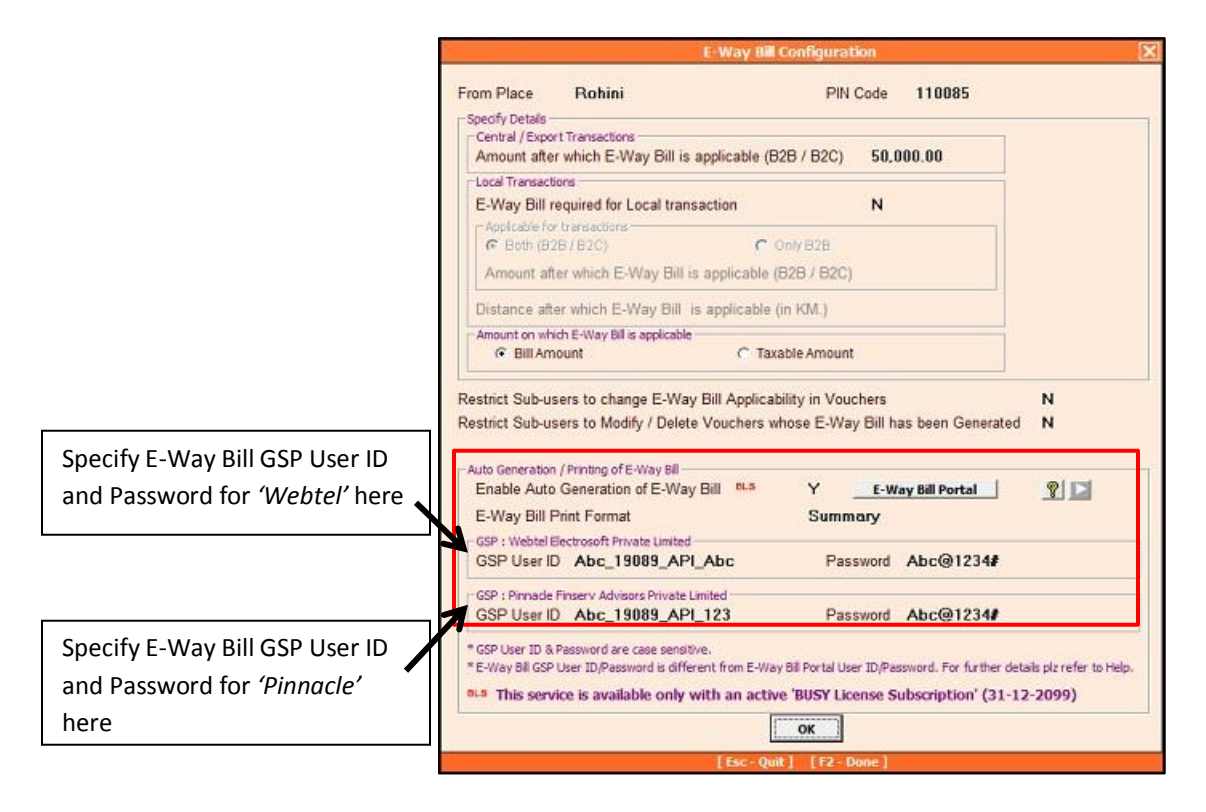

Under *E-Way Bill Configuration* window, following details need to be specified for Auto Generation of E-Way Bill:

- Enable Auto Generation of E-Way Bill Specify 'Y' in this data field to generate E-Way Bill automatically from BUSY.
- *GSP User ID (Webtel Electrosoft Private Limited)* Specify E-Way Bill GSP User ID for 'Webtel' in this data field.
- *GSP Password (Webtel Electrosoft Private Limited) S*pecify E- Way Bill GSP Password for 'Webtel' in this data field.
- GSP User ID (Pinnacle Finserv Advisors Private Limited) Specify E- Way Bill GSP User ID for 'Pinnacle' in this data field.
- *GSP Password (Pinnacle Finserv Advisors Private Limited)* Specify E- Way Bill GSP Password for 'Pinnacle' in this data field.

#### **Generation of GSP User ID and Password on E-Way Bill Portal**

To generate GSP User ID and Password, you need to register for GSP on E-Way Bill Portal. To register for GSP on E-Way Bill Portal, login to E-Way Bill Portal. Given below is a screenshot of E-Way Bill Portal:

| 📋 E-Way Bill System       | - Main: X          |                                   | 1 Sq. M Hougerse               | ARC NO.           | 1000                   |                                           |                                     |
|---------------------------|--------------------|-----------------------------------|--------------------------------|-------------------|------------------------|-------------------------------------------|-------------------------------------|
| ← → C ③ htt               | tps://ewaybillgs   | <b>t.gov.in</b> /mainmenu.aspx    |                                |                   |                        |                                           | 야 ☆ :                               |
|                           | GOODS A<br>E - WAY | AND SERVICES TAX<br>BILL SYSTEM   |                                |                   |                        |                                           | ST NATION<br>TAX<br>MARKET          |
| <b>A</b>                  | _                  | GSTIN                             |                                |                   | User : Ta              | x Payer                                   | <b>9</b> U                          |
| e-Waybill                 | ~                  |                                   |                                | Dash Board        | for Last 3 Days        |                                           |                                     |
| Consolidated EWB          | 3 👻                | EWBs generated by me              | D EWBs cancelled<br>by me      | ×                 | EWBs rejected<br>by me | EWBs generated by other party on my GSTIN | My EWBs rejected<br>by other party  |
| Reports                   | ~                  |                                   |                                |                   |                        |                                           |                                     |
| 🐣 My Masters              | ~                  |                                   |                                |                   |                        |                                           |                                     |
| 🎄 User Management         | t 💙                | Latest Updates -02/07/2018        |                                |                   |                        |                                           |                                     |
| Registration For SMS      | ~                  | Click Registration                | tab<br>I-B' has been           | provided. New     | r                      |                                           |                                     |
| > For Mobile<br>> For GSP |                    | Click For GSP optic               | on to register for             | GSP               | PART-A, the 'PART-     | A Slip' will be                           |                                     |
| > For API                 | ~                  | updates.                          | ก หาก อกฎร อกกราชอา ออา ออา    | ue, ioi eusier le | ading by the transpo   | ter for further                           |                                     |
| Grievance                 | ~                  | EWB generated by API User are     | available in the Reports       | of identify prov  | f and address proof    |                                           |                                     |
| 0.000740                  |                    | In EWay Bill generation, the syst | em has been enabled to enter t | the Cess Rate g   | greater than 100%.     |                                           |                                     |
| ever 1.020718             |                    |                                   |                                |                   |                        | ©Pow                                      | ered By National Informatics Centre |
| 🔭 🌞 🛽                     | <u>a</u> e         | 🛯 🙋 🖸 🔛                           | 🖳 🔇 🔯                          | W                 |                        |                                           | EN 🔺 🏴 😭 🚸 10:41 AM<br>04-Jul-18    |

On E-Way Bill Portal, click *Registration*  $\rightarrow$  *For GSP* option. On clicking *For GSP* option, a *Register your GST Suvidha Provider* window appears which will first authenticate you by sending OTP on your registered Mobile No. and only after the authentication, you will be allowed to register your GSP. Given below is a screenshot for authentication window:

| 🕒 E-Way Bill System 🗙 🔽                                                                                                    | 1943                       | Chargest (20) Washington |                                          |
|----------------------------------------------------------------------------------------------------|----------------------------|--------------------------|------------------------------------------|
| $\leftrightarrow$ $\rightarrow$ C $\textcircled{O}$ https://ewaybillgst.gov.in/Account/                                                                                                    | RegistrationGSP.aspx       |                          | ☆ :                                      |
| A CONTRACTOR OF CONTRACTOR OF | E - V                      | VAY BILL SYSTEM          | TAX<br>MARKET                            |
| <u>A 1</u>                                                                                                    | GSTIN                      | User : Tax Payer         | <del>0</del> 2 0                         |
| (                                                                                                    | Register y                 | our GST Suvidha Provider |                                          |
|                                                                                                    | Mail ID                    | ······23@gmail.com       |                                          |
|                                                                                                    | Mobile Number of main user | Send OTP                 |                                          |
|                                                                                                    | Enter OTP                  | Verify OTP               |                                          |
|                                                                                                    |                            | Evit                     |                                          |
|                                                                                                    |                            |                          |                                          |
|                                                                                                    |                            |                          |                                          |
|                                                                                                    |                            |                          |                                          |
|                                                                                                    |                            |                          |                                          |
|                                                                                                    |                            |                          |                                          |
|                                                                                                    |                            |                          | Provenent By National Informatics Centre |
|                                                                                                    |                            |                          | EN . III en do 10:53 AM                  |

Your Registered E-Mail ID and Mobile Number will appear in respective fields. Click on *Send OTP* button to receive OTP on your registered mobile no. Enter OTP received and click Verify OTP button. On clicking *Verify OTP* button, a *Register your GST Suvidha Provider* window appears. Given below is a screenshot of *Register your GST Suvidha Provider* window:

|     |            | E                       | - WAY BILL SYSTEM         |                 |                                  |
|-----|------------|-------------------------|---------------------------|-----------------|----------------------------------|
| A 1 |            | GSTIN                   | User                      | r : Tax Payer   | 0 🕿 0                            |
|     |            | Regist                  | er your GST Suvidha Provi | ider            |                                  |
|     | View       | ©Add/New                | ©Freeze                   | Change Password |                                  |
|     |            |                         | List of GSP Registered    |                 |                                  |
|     | Select Ada | I/New option to registe | er for a new GSP          | Ф               |                                  |
|     |            | and the second second   |                           | OPower          | d By National Informatics Centre |

Select *Add/New* option. On selecting *Add/New* option following window appears:

| W Cryotherapy - Wikipedia | 🗙 😵 E-Way Bill System 🗙 💌 Inb        | ox - aditi.gupta@busy.in - Bu 🗙 🕂 |                       | <ul> <li>- <sup>a</sup></li> </ul>      |
|---------------------------|--------------------------------------|-----------------------------------|-----------------------|-----------------------------------------|
| ← → C                     | .gov.in/Account/RegistrationGSP.aspx |                                   |                       | 🖻 🖈 🔲 🔕 🗄                               |
| 🖸 YouTube 🕂 Maps          |                                      |                                   |                       |                                         |
| सन्यमेव जयते              | CETIN                                |                                   | Par : Tay Davor       | MARKET                                  |
| n 🔺                       | COTINE                               |                                   |                       | ¥ ~                                     |
|                           | Register                             | your GST Suvidha Pr               | ovider / ERP          |                                         |
| OView                     | Add/New                              | OFreeze                           | OCha                  | nge Password                            |
|                           |                                      | Besider                           |                       |                                         |
|                           |                                      | Register                          |                       |                                         |
| Registratio               | on Through                           | ●GSP ○ERP                         |                       |                                         |
| GSP Name                  | e:«                                  | Select User                       |                       | v                                       |
| User Name                 | e Select GSP opti                    | ion here g_19589_AP               | Suffix id (3 Char.)   |                                         |
| Re-Enter U                | Jser Name                            | Apg_19589_AP                      | Suffix id (3 Char.)   |                                         |
| Password                  | (Note:password maximum length is 15) | Password 15 Charac                | ters                  |                                         |
| Re-Enter P                | Password                             | Password 15 Charac                | ters                  |                                         |
|                           |                                      | Add                               |                       |                                         |
|                           |                                      |                                   |                       |                                         |
|                           |                                      |                                   | And the second second | OPowered By National Informatics Centre |

| W Cryotherapy - Wikipedia       ×       ● E-Way Bill System       ×       M Inbox - aditi:gupted         ←       →       C       ● ewaybillgst.gov.in/Account/RegistrationGSP.aspx         If YouTube       M Maps         ★       ▲       ● STIN         Nam       Register your GS | Professional Softec Private Limited<br>RAMCO SYSTEMS LIMITED<br>Reliance Corporate IT Park Limited<br>RELYON SOFTECH LIMITED<br>Seshasas Business Forms Private Limited<br>Shalibhadra Finance Limited<br>Shalibhadra Finance Limited<br>Shalibhadra Finance Limited<br>SisL Infolech Pvt. Ltd.<br>Spurthi<br>Tally (India) Private Ltd<br>TATA consultancy services Limited |
|----------------------------------------------------------------------------------------------------|----------------------------------------------------------------------------------------------------|
| OView OAdd/New<br>Under <i>GSP Name</i> data field, select GSP<br>Name <i>as 'Webtel Electrosoft Private</i>                                                                                                    | taxpayer       Tera Software Limited       Trust Systems & Software (I) Pvt. Ltd.       VAY NETWORK SERVICES PRIVATE LIMITED       Velocis Systems Pvt. Ltd.       Virtual cataxy inforech Pvt. Ltd.       Webtel Electrosoft Private Limited       Web Solutions Limited       Zoho Corporation      Select User                                                            |
| User Name                                                                                                    | Apg_19589_API_ Suffix Id (3 Char.)                                                                                                    |
| Re-Enter User Name                                                                                                    | Apg_19589_API_ Suffix id (3 Char.)                                                                                                    |
| Password (Note:password maximum length is 15)                                                                                                    | Password 15 Characters                                                                                                    |
| Re-Enter Password                                                                                                    | Password 15 Characters                                                                                                    |
|                                                                                                    | Add Exit                                                                                                    |
|                                                                                                    | OPowered By National Informatics Centre                                                                                                    |

In the above window select GSP Name as '*Webtel Electrosoft Private Limited*' from the list and create unique GSP User Name and Password and click Add button to register your GSP.

Now, register for another GSP '*Pinnacle Finserv Advisory Private Limited*'. To register for '*Pinnacle Finserv Advisory Private Limited*' select GSP Name as '*Pinnacle Finserv Advisory Private Limited*' from the list as shown below:

| Under <i>GSP Name</i> data field, select GSP<br>Name as ' <i>Pinnacle Finserv Advisory</i><br><i>Private Limited</i> ' | Personale Systems<br>Professional Soffec Private<br>RAMCC SYSTEMS LIMITE<br>Reliance Corporate IT Park<br>RELYON SOFTECH LIMITE<br>Seshaasa Business Forms<br>Shalibhadra Finance Limite<br>Sikil Lottoch PvL Ltd.<br>Skill Lottoch PvL Ltd. | Private Limited<br>Limited<br>D<br>Limited<br>ED<br>Private Limited<br>d |          |
|----------------------------------------------------------------------------------------------------|----------------------------------------------------------------------------------------------------|--------------------------------------------------------------------------|----------|
| OView   Add/New  Registration Through                                                                                  | spurthi<br>Tally (India) Private Ltd<br>TATA consultancy services I<br>taxpayer<br>Tera Software Limited<br>Trust Systems & Software (I<br>VAY NETWORK SERVICES<br>Velocis Systems Pvt. Ltd.<br>Virtual Galaxy Infolech Pvt.                 | Limited<br>I) Pvt. Ltd.<br>5 PRIVATE LIMITED<br>Ltd.                     | Password |
| GSP Name:                                                                                                    | Webtel Electrosoft Private L                                                                                                    | imited                                                                   | *<br>*   |
| User Name                                                                                                    | Apg_19589_API_                                                                                                    | Suffix id (3 Char.)                                                      |          |
| Re-Enter User Name                                                                                                    | Apg_19589_API_                                                                                                    | Suffix id (3 Char.)                                                      |          |
| Password (Note:password maximum length is 15)                                                                          | Password 15 Characters                                                                                                    |                                                                          |          |
| Re-Enter Password                                                                                                    | Password 15 Characters                                                                                                    |                                                                          |          |
|                                                                                                    | Add                                                                                                    |                                                                          |          |

In the above window select GSP Name as *'Pinnacle Finserv Advisory Private Limited'* from the list and create unique GSP User Name and Password and click Add button to register your GSP.

Once GSP User Name & Password have been generated, specify the same in BUSY configuration and save. Once the configuration is saved, you are ready for automatic generation of E-way Bill.

#### Step 2: Enter Voucher and generate E-Way Bill

E-Way Bill can be generated for Sales, Sales Return, Debit Note (w/o Items) and Credit Note (w/o Items), Material Issued to Party vouchers. We will discuss, generation of E-Way Bill from Sales voucher as the process is almost similar for all vouchers. To add a Sales voucher, click *Transactions*  $\rightarrow$  *Sales*  $\rightarrow$  *Add* option and specify required details. While saving the voucher, a 'Transport Details' window appears in which you need to specify 'Y' under '*E*- *Way Bill Required'* option. Given below is a screenshot of *Transport Details* window that appears while saving the voucher.

| bee:- In case of Unregistered Transporter, it is mendatory to specify Vehicle No.  Transport Avtor Transport Services Add New (Double Click to update 65TTN/IC SR/RR No. 98765 GR/RR Date 10-05-2022 Vehicle No. KA12KA1234 Itation / To Place Bawana PIN Code 110039 Envoice Reqd. N PL E-Way Bill Regd. Y PL E-Way Bill within E-Invoice ote:- In Case of Export/Import/SE2 Transactors, Address for E-Way Bil / E-Invoice will be picked from 'Update Port Address Utility' Update Port Address Distance in KM. (approx.) 2,197 Check Distance Mode of Transport Road Leave Distance as 'U, if there is any discrepancy in Pn-to-Fin distance calculation. Distance will be picked automatically as per E-Way Bil Portal.) Sub Type <select automatically-="">&gt; Transaction Type <select automatically-="">&gt; Dispatch Details Required Dispatch Details Required Dispatch Details Required Dispatch Details Required E-Way Bill No. E-Way Bill No. E-Way Bill No. E-Way Bill No. E-Invoice Ack. No. E-Invoice Ack. No. E-Invoice Ack. No. E-Invoice Ack. No. E-Invoice IRN</select></select>                                                                                                    |                                                                                                    |                                                                                                    | Transport                  | Details                                                      |                                                   |                                            |
|----------------------------------------------------------------------------------------------------|----------------------------------------------------------------------------------------------------|----------------------------------------------------------------------------------------------------|----------------------------|--------------------------------------------------------------|---------------------------------------------------|--------------------------------------------|
| transport       Avtar Transport Services       Add New       (Double Clck to update GSTIN/IC         SR/RR No.       99765       GR/RR Date       10-05-2022       Vehicle No.       KA12KA1234         Itation / To Place       Bawann       PIN Code       110039         Hanvoice Reqd.       N       Image: Close of Export/Import/SEZ Transactions, Address for E-Way Bill / E-Invoice will be picked from Update Port Address Utility       Update Port Address         Distance in KM. (approx.)       2,197       Check Distance       Mode of Transport Road         Bearding in KM. (approx.)       2,197       Check Distance       Mode of Transport Road         Beave Distance as VV, if there is any discrepancy in Pin-to-Pin distance calculation. Distance will be picked automatically as per E-Way Bil Portal.)       Sub Type       <<-Select Automatically->>         Transaction Type       <<-Select Automatically->>       Pilace          Address       Pilace         State          Rame       Pilace              Address       Pilace               Rame       Pilace                                                                                                    | lote:- In case of Unr                                                                                                    | egistered Transporter, it is mandatory to                                                                                                   | specify Vehicle No.        |                                                              |                                                   |                                            |
| Hivoice Reqd.       N       P       E-Way Bill Reqd.       Y       P       P         Benerate E-Way Bill within E-Invoice       oter- In Case of Export/Jimport/SEZ Transactions, Address for E-Way Bil / E-Invoice will be picked from Update Port Address Utility       Update Port Address         Distance in KM. (approx.)       2.197       Check Distance       Mode of Transport       Road         (Leave Distance as 'V, if there is any discrepancy in Pin-to-Pin distance calculation. Distance will be picked automatically as per E-Way Bil Portal.)       Sub Type       <<-Select Automatically->>         Transaction Type       <<-Select Automatically->>       Transaction Type        Sub Type       <<-Select Automatically->>         Dispatch Details       Required       Place       State       State       State       State         Address       Plin Code       State       State | ransport<br>R/RR No.<br>tation / To Place                                                                                              | Avtar Transport Services<br>98765<br>Bawana                                                                                                 | GR/RR Date 1<br>PIN Code 1 | 0-06-2022<br>10039                                           | Add New (Do<br>Vehicle No. KA12KA1234             | uble Click to update GSTIN/ID)<br><b>1</b> |
| Senerate E-Way Bill within E-Invoice<br>oter- In Case of Export/Import/SEZ Transactions, Address for E-Way Bil / E-Invoice will be picked from Update Port Address Utility Update Port Address<br>Distance in KM. (approx.) 2,197 Check Distance Mode of Transport Road<br>(Leave Distance as '0', if there is any discrepancy in Pin-to-Pin distance calculation. Distance will be picked automatically as per E-Way Bil Portal.)<br>Sub Type <select automatically="">&gt;<br/>Transaction Type <select automatically="">&gt;<br/>Dispatch Details Required<br/>Dispatch Details Required<br/>Dispatch Details<br/>Name Place<br/>Address PIN Code<br/>State<br/>GSTIN Validate GSTIN<br/>E-Way Bill No. E-Way Bill Date<br/>E-Invoice Ack: No. E-Invoice Ack: Date<br/>E-Invoice IRN<br/>Bil Amt. : 11,82,360.00 ; Taxable Amt. : 10,02,000.00 ; Tax Amt. : 1,80,360.00</select></select>                                                                                                    | Invoice Regd.                                                                                                    | N 🦞 🖬                                                                                                    | E-Way Bill Regd.           | Y                                                            | 2 🖬                                               |                                            |
| Distance in KM. (approx.) 2,197 Check Distance Mode of Transport Road<br>(Leave Distance as 'V, if there is any discrepancy in Pin-to-Pin distance calculation. Distance will be picked automatically as per E-Way Bil Portal.)<br>Sub Type cc—Select Automatically—>><br>Transaction Type cc—Select Automatically—>><br>Dispatch Details Required<br>Dispatch Details<br>Name Piace<br>Address PiN Code<br>State<br>GSTIN Validate GSTIN<br>E-Way Bill No. E-Way Bill Date<br>E-Involce Ack. No. E-Involce Ack. Date<br>E-Involce IRN<br>Bil Amt. : 11,82,360.00 ; Taxable Amt. : 10,02,000.00 ; Tax Amt. : 1,80,360.00                                                                                                    | Senerate E-Way Bi<br>lote:- In Case of Exp                                                                                             | I within E-Invoice<br>ort/Import/SEZ Transactions, Address fo                                                                               | r E-Way Bill / E-Invoid    | e will be picked f                                           | from 'Update Port Address Utility'                | Update Port Address                        |
| E-Way Bill No. E-Way Bill Date E-Invoice Ack. No. E-Invoice Ack. Date E-Invoice IRN Bill Amt. : 11,82,360.00 ; Taxable Amt. : 10,02,000.00 ; Tax Amt. : 1,80,360.00                                                                                                    | Distance in KM. (a<br>(Leave Distance as<br>Sub Type<br>Transaction Type<br>Dispatch Details I<br>Depatch Details -<br>Name<br>Address | pprox.) 2,197 <u>Chec</u><br>0', if there is any discrepancy in Pin-to-Pi<br><<-Select Automatically<br><<-Select Automatically<br>Required | k Distance                 | Mode of Ti<br>Distance will be<br>Place<br>PIN Code<br>State | ansport Road<br>picked automatically as per E-Way | Bil Portal.)                               |
| E-Way Bill No. E-Way Bill Date<br>E-Invoice Ack. No. E-Invoice Ack. Date<br>E-Invoice IRN<br>Bill Amt. : 11,82,360.00 ; Taxable Amt. : 10,02,000.00 ; Tax Amt. : 1,80,360.00                                                                                                    |                                                                                                    |                                                                                                    |                            | GSTIN                                                        |                                                   | Validate GSTIN                             |
| E-Invoice Ack. No. E-Invoice Ack. Date<br>E-Invoice IRN<br>Bill Amt. : 11,82,360.00 ; Taxable Amt. : 10,02,000.00 ; Tax Amt. : 1,80,360.00                                                                                                    | E-Way Bill No.                                                                                                    |                                                                                                    |                            | E-Way Bill                                                   | Date                                              |                                            |
| E-Invoice IRN<br>Bill Amt. : 11,82,360.00 ; Taxable Amt. : 10,02,000.00 ; Tax Amt. : 1,80,360.00                                                                                                    | E-Invoice Ack. No.                                                                                                    |                                                                                                    |                            | E-Invoice                                                    | Ack. Date                                         |                                            |
| Bill Amt. : 11,82,360.00 ; Taxable Amt. : 10,02,000.00 ; Tax Amt. : 1,80,360.00                                                                                                    | E-Invoice IRN                                                                                                    |                                                                                                    |                            |                                                              |                                                   |                                            |
|                                                                                                    |                                                                                                    | 5il Amt. : 11,8                                                                                                    | 2,360.00 ; Taxable A       | mt. : 10,02,000                                              | .00 ; Tax Amt. : 1,80,360.00                      |                                            |
| [For Duit] [F2 Done] [F4 Dirk From Database]                                                                                                    |                                                                                                    | Ese - Out                                                                                                    | El [E2 - Done ]            | EEA - Direk Fr                                               | om Database I                                     |                                            |

Under *Transport Details* window, specify required details and enable '*E*-*Way Bill Required*' option to generate E-Way Bill.

Click '*Ok*' button on *Transport Details* window to generate E-Way Bill. On clicking '*Ok*' button, a message box appears asking for generation of E-Way Bill. Click '*Yes*' button to generate E-Way Bill. On clicking '*Yes*' button, a *Generate E-Way Bill* message box appears with various options. Select *Automatic* option to generate E-Way Bill automatically without going to E-Way Bill portal. On selecting Automatic option, an *Automatic E-Way Bill Generation* window appears. Under *Automatic E-Way Bill Generation* window, specify the required details and click *Ok* button. On clicking *Ok* button, an *Automatic E-Way Bill Generation* message box appears with following options:

- Check Possible Errors Click Check Possible Errors button to check the error in the data if any and rectify them.
- View & Generate E-Way Bill Once the errors are rectified, click View & Generate E-Way Bill button. On clicking View & Generate E-Way Bill button, an E-Way Bill Details window appears showing all necessary details. Given below is a screenshot of E-Way Bill Details window.

BIPL

|                                                                                                    |                                                 | E-Way Bill Det                                                                    | ails              |                                                                                                    |                                     | X            |
|----------------------------------------------------------------------------------------------------|-------------------------------------------------|-----------------------------------------------------------------------------------|-------------------|----------------------------------------------------------------------------------------------------|-------------------------------------|--------------|
| Transaction Details                                                                                                    |                                                 |                                                                                   |                   |                                                                                                    |                                     | 8            |
| Supply Type Outward<br>Doc No. E-WAY1009<br>Supplier Details                                                                       | Sub Type<br>Doc Date                            | Supply<br>10/06/2022                                                              |                   | Doc Type<br>Transaction Ty                                                                                                    | Tax Invo<br>pe Regular              | lice         |
| Name Narang Ent<br>GSTIN 29AAACW3<br>State 29-Karnatal<br>Receiver Details<br>Name Akshat Ente<br>GSTIN 07ASCPG9<br>State 07-Delhi | erprise<br>775F000<br>ka<br>erprises<br>587C1ZM | Address<br>City<br>PinCode<br>Dispatch<br>Address<br>City<br>PinCode<br>Ship To S | State             | L-1/53 Phase<br>Delhi-11008/<br>Bengaluru<br>560004<br>29-Karnatak<br>F-111 Sector<br>Delhi-11003/<br>Bawana<br>110039<br>07-Delhi | e-1 Budh Viha<br>a<br>r-4 DSIIDC Ba | wana         |
| Item                                                                                                    | Description                                     |                                                                                   | HSN               | Qty.                                                                                                    | Unit                                | Invoice Amt. |
| 8 in Style Small Box                                                                                                    |                                                 |                                                                                   | 4819              | 1,000.00                                                                                                    | PIECES                              | 11,82,360.00 |
| <                                                                                                    |                                                 |                                                                                   |                   |                                                                                                    |                                     | >            |
| Transport Details Transporter Name Transporter Doc No. 98765 Transport Mode Vehicle No. KA12KA                                     | ransport Servic<br>1234<br>Genera               | es Transporter<br>Tranporter D<br>Distance<br>Vehicle Typ<br>te E-Way Bill        | D<br>oc Date<br>e | 10/06/2022<br>2197<br>Regular<br>Quit                                                                                              |                                     |              |

Once all the details are viewed, click *Generate E-Way Bill* button. On clicking *Generate E-Way Bill* button, an *E-Way Bill No. Generated* message box appears displaying the E-Way Bill No. Given below is a screenshot of *E-Way Bill No. Generated* message box.

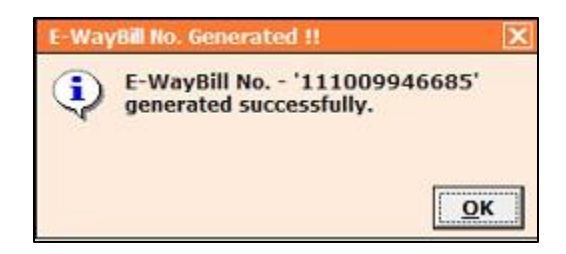

Once *E-Way Bill No.* is generated, a *Print E-Way Bill* message box appears. Click '*Yes*' button to print E-Way Bill. On clicking '*Yes*' button, E-Way Bill will be opened in pdf format. You can print and download the E- Way Bill from the pdf file itself. Given below is the screenshot of PDF file of E- Way Bill.

| E-Wey   | Bill No:                        | 1110 0                                | 994 6685               |                     |                         |                               |  |
|---------|---------------------------------|---------------------------------------|------------------------|---------------------|-------------------------|-------------------------------|--|
| E-Wey   | Bill Dete:                      | 10/06/20                              | 022 04:42 PI           | <b>M</b> 20         |                         |                               |  |
| Genera  | ided By:                        | 29444                                 | CW377 5F0              | 00 - Narang Enterp  | rise                    |                               |  |
| Valid F | tum.                            | 10/06/20                              | 022 04:42 Pf           | #[2197Kms ]         |                         |                               |  |
| Valid U | edit.                           | 21/06/20                              | 022                    |                     |                         |                               |  |
| Part -  | A                               |                                       |                        |                     |                         |                               |  |
| GSTIN   | of Supplier                     | 29AAA                                 | CW3775F00              | 0, Narang Enterpris |                         |                               |  |
| Place o | of Dispetch                     | Bengal                                | uru, KARNA             | TAKA-560004         |                         |                               |  |
| GSTIN   | of Recipient                    | 07ASC P0958 TC12M, Akshat Enterprises |                        |                     |                         |                               |  |
| Place o | of Delivery                     | Bawana                                | DELHI-110              | 0039                |                         |                               |  |
| Docum   | ent No.                         | E-WAY1                                | 1009                   |                     |                         |                               |  |
| Docum   | ent Date                        | 10/06/20                              | 022                    |                     |                         |                               |  |
| Transa  | ction Type:                     | Regular                               | ř.                     |                     |                         |                               |  |
| Value o | of Gooda                        | ₹ 118234                              | 90.5                   |                     |                         |                               |  |
| HEN C   | ode                             | 4819 - 8                              | in Style Sn            | nall Box            |                         |                               |  |
| Reaso   | n for Transportation            | Outwar                                | d - Supply             |                     |                         |                               |  |
| Transp  | orter                           | Avtar T                               | ransport Se            | rvices              |                         |                               |  |
| Part -  | в                               |                                       |                        |                     |                         |                               |  |
| Mode    | Vehicle/Thana Doc No<br>& Dt    | From                                  | Entered<br>Date        | Entered By          | CEMB<br>No. (If<br>Ang) | Multi<br>Veh.info<br>(If any) |  |
| ROAD    | KA12KA1234 & 98765 & 10/06/2022 | Dengaluru                             | 10/06/2022<br>04:42 PM | 29444CVI0775F000    | -                       | -                             |  |

Now, when you will open the voucher in modify mode, *E-Way Bill No.* and *E-Way Bill Date* will be automatically updated under *Transport Details* window. Given below is the screenshot of *Transport Details* window in *Modify* mode.

|                                              |                                                                                                    |                      | Transpo                | rt Details                         |                      |                                | 2                                       |
|----------------------------------------------|----------------------------------------------------------------------------------------------------|----------------------|------------------------|------------------------------------|----------------------|--------------------------------|-----------------------------------------|
| Note:- In case of Unr                        | egistered Transporter, it is                                                                            | mandatory t          | o specify Vehide No    | 6                                  |                      |                                |                                         |
| Transport<br>GR/RR No.<br>Station / To Place | Avtar Transport Se<br>98765<br>Bawana                                                                   | ervices              | GR/RR Date<br>PIN Code | 10-06-2022<br>110039               | Vehi                 | Add New                        | (Double Click to update GSTIN/ID) A1234 |
| E-Invoice Regd.                              | N 🦉                                                                                                    |                      | E-Way Bill Reg         | i Y                                | 3                    | 2 🖬                            |                                         |
| Generate E-Way Bi<br>Note:- In Case of Exp   | I within E-Invoice<br>ort/Import/SEZ Transaction                                                        | s, Address f         | or E-Way Bill / E-Inv  | vice will be picked i              | from Upd             | late Port Address U            | tilty' Update Port Address              |
| Distance in KM. (a<br>(Leave Distance as 1   | approx.) 2,197<br>0', if there is any discrepand                                                        | Che<br>y in Pin-to-F | ck <u>D</u> istance    | Mode of Tr<br>on. Distance will be | ransport<br>picked a | t Road<br>iutomatically as per | E-Way Bill Portal.)                     |
| Sub Type                                     | <select auto<="" td=""><td>matical</td><td>y-&gt;&gt;</td><td></td><td></td><td></td><td></td></select> | matical              | y->>                   |                                    |                      |                                |                                         |
| Transaction Type                             | <select auto<="" td=""><td>matical</td><td>y-&gt;&gt;</td><td></td><td></td><td></td><td></td></select> | matical              | y->>                   |                                    |                      |                                |                                         |
| Dispatch Details I                           | Required                                                                                                |                      |                        |                                    |                      |                                |                                         |
| Dispatch Details                             |                                                                                                    |                      |                        |                                    |                      |                                |                                         |
| Name                                         |                                                                                                    |                      |                        | Place                              |                      |                                |                                         |
| Address                                      |                                                                                                    |                      |                        | Plin Code                          |                      |                                |                                         |
|                                              |                                                                                                    |                      |                        | OCTIN                              |                      |                                | with the commit                         |
|                                              |                                                                                                    |                      |                        | 63114                              |                      |                                | _vandate GSTIN                          |
| E-Way Bill No.                               | 111009946685                                                                                            |                      |                        | E-Way Bill                         | Date                 | 10-06-2022                     |                                         |
| E-Invoice Ack. No.                           | 8                                                                                                    |                      |                        | E-Invoice                          | Ack. Dat             | e                              |                                         |
| E-Invoice IRN                                |                                                                                                    |                      |                        |                                    |                      |                                |                                         |
|                                              | В                                                                                                    | l Amt. : 11,         | 82,360.00 ; Taxable    | Amt. : 10,02,000                   | .00 ; Tax            | Amt. : 1,80,360.0              | 0                                       |
|                                              |                                                                                                    |                      |                        |                                    |                      |                                |                                         |
|                                              |                                                                                                    |                      | [                      | ОК                                 |                      |                                |                                         |
|                                              |                                                                                                    | [Esc - Qu            | it] [F2 - Done         | F4 - Pick Fr                       | om Dat               | abase ]                        |                                         |

#### **Step 3**: Automatic Generation of E-Way Bill for Multiple Vouchers

Since *Transport Details* are normally not known at the time of invoice generation, they can be updated later on for multiple vouchers in one go as they are mandatory for generation of E-Way Bill.

You can update Transport Details and Generate/Print E-Way Bill(s) for multiple vouchers in one go using the option *Transactions*  $\rightarrow$  *GST Misc. Utilities*  $\rightarrow$  *E-Way Bill & E-Invoice Management*  $\rightarrow$ *Generate/Print E-Way Bill* option. On clicking *Generate/Print E-Way Bill* option, a *Generate/Print E-Way Bill* window appears with various options. Select *Automatic* option. On selecting *Automatic* option, a *Select Vouchers for E-Way Bill* window appears. Given below is the screenshot of *Select Vouchers for E-Way Bill* window.

| Select Voucher Details<br>VchType <b>&lt;&lt;-ALL-&gt;&gt;</b> Starting Date <b>10-06-2022</b> Ending Date <b>10-06-2022</b><br>Filter on MC ? N Select MC Fitcher Select MC Fitcher Select |                        |                          |                                          |                         |         |           |                             |                |                          |                       |
|----------------------------------------------------------------------------------------------------|------------------------|--------------------------|------------------------------------------|-------------------------|---------|-----------|-----------------------------|----------------|--------------------------|-----------------------|
| /chType                                                                                                    | Voucher No.            | Date                     | Party Name                               | Amount                  | E-Way B | E-Way Bil | Transport Name              | GR/RR No.      | GR/RR Date               | Station               |
| Sale<br>Sale                                                                                                    | E-Way1011<br>EWay-1011 | 10-06-2022<br>10-06-2022 | Akshat Enterprises<br>Samyak Enterprises | 1,27,440.00 1,11,078.12 |         |           | Avtar Transport Ser<br>SELF | 98111<br>87611 | 10-06-2022<br>10-06-2022 | Bawana<br>Bahadurgari |
|                                                                                                    |                        |                          |                                          |                         |         |           |                             |                |                          |                       |
|                                                                                                    |                        |                          |                                          |                         |         |           |                             |                |                          |                       |
|                                                                                                    |                        |                          |                                          |                         |         |           |                             |                |                          |                       |
|                                                                                                    |                        |                          |                                          |                         |         |           |                             |                |                          |                       |
|                                                                                                    |                        |                          |                                          |                         |         |           |                             |                |                          |                       |
|                                                                                                    |                        |                          |                                          |                         |         |           |                             |                |                          |                       |
|                                                                                                    |                        |                          |                                          |                         |         |           |                             |                |                          |                       |
|                                                                                                    |                        |                          |                                          |                         |         |           |                             |                |                          |                       |

Under Select Vouchers for E-Way Bill window, specify following details:

- Starting Date Specify Starting Date from which you want to view vouchers.
- Ending Date Specify Ending Date till which you want to view vouchers.
- Filter on MC Specify 'Y', if you want to apply MC wise filter in case you are maintaining more than one MC.
- Select MC This data field gets active when you have specified 'Y' under Filter on MC data field. Select the required MC for which you want to load vouchers.
- Exclude Voucher already having E-Way Bill No. Check the checkbox Exclude Voucher already having E-Way Bill No., if you want to exclude those vouchers for which E-Way Bill No. is already generated.
- Load List Click Load List button to load the vouchers for specified date range. On clicking Load List button, vouchers for specified date range will appear.

At the bottom of *Select Vouchers for E-Way Bill* window, following buttons are appearing:

- Update Transport Details (F4) Click this button to update transport details. You can also use F4 shortcut key for the same. On clicking this button, an Update Transport Details / E-Way Bill No. window appears. Specify the data to be updated and click Update button.
- Check E-Way Bill Details Click this button to check for errors in data, if any. Select the vouchers for which you want to check for errors in data and click Check E-Way Bill Details button. On clicking this button Check E-Way Bill Details window appears showing details of vouchers and errors in Red color if any. Correct the errors if found any.

- Generate E-Way Bill Once the Transport Details are updated and data is checked for possible errors, click this button to generate E-Way Bill for multiple vouchers. On clicking this button, an Automatic E-Way Bill Generation window appears. Specify the required data in data fields and click Ok button. On clicking Ok button, again an Automatic E-Way Bill Generation window appears with following options:
  - Check Possible Errors Click this button to check for errors in data, if any.
  - Proceed with Automatic E-Way Bill Generation Click this button to generate E-Way Bill automatically for selected vouchers.

On clicking *Proceed with Automatic E-Way Bill Generation* button, E-Way Bill for selected vouchers will be generated automatically and E-way Bill No. and date will be updated in respective vouchers.

- *Print Invoice(s)* Click this button to print invoice from here only with updated Transport Details and E-Way Bill No.
- *Print E-Way Bill* Click this button to print E-Way Bill for multiple vouchers.

With this we complete Auto Generation of E-Way Bill from BUSY.

<<< 😳 Thank You 😳 >>>